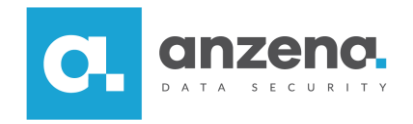

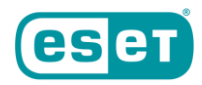

## Odszyfrowywanie dysku po awarii

Instrukcja dla użytkownika

Znaki towarowe użyte tutaj są znakami towarowymi lub zarejestrowanymi znakami towarowymi ESET spol. s r.o. lub ESET North America. Opracowanie i skład: ANZENA sp. z o.o. Katowice, 7 maja 2019

Copyright© ANZENA sp. z o.o. Wszelkie prawa zastrzeżone.

Powielanie w jakiejkolwiek formie całości lub fragmentów dokumentu bez pisemnej zgody firmy ANZENA sp. z o.o. jest zabronione.

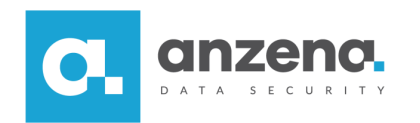

ESET Endpoint Encryption Emergency Disc umożliwia odzyskanie dostępu do zaszyfrowanego dysku. To nośnik ratunkowy tworzony tylko dla jednej stacji.

## Jak skorzystać z Emergency Disc i odszyfrować dysk?

1. W zakładce Stacje robocze należy zaznaczyć właściwą stację i kliknąć w menu Szczegóły

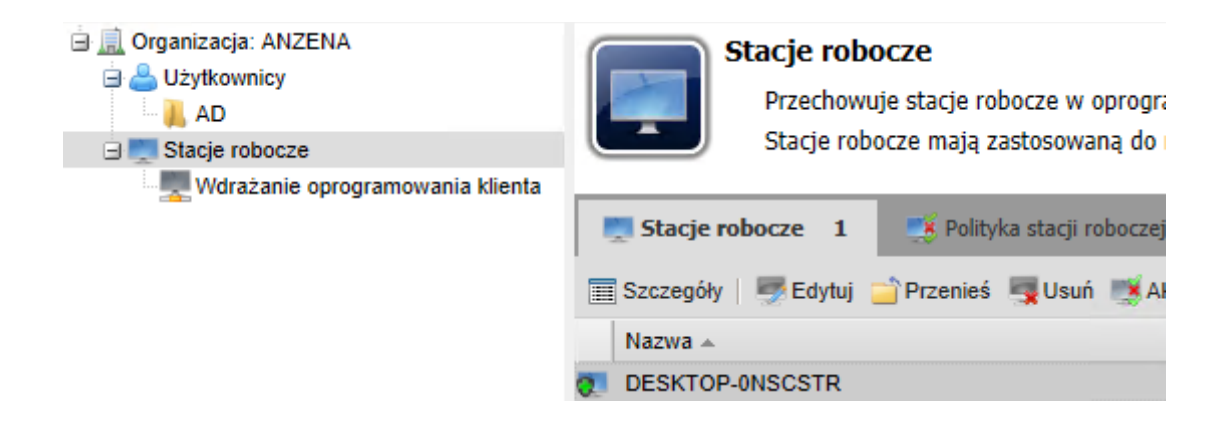

2. W widoku szczegółów stacji roboczej, należy rozwinąć menu Narzędzia i wybrać Obraz odzyskiwania FDE.

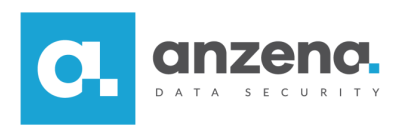

| 📮 Szczegóły stacji roboczej                                            |                               | Aktywowani użytkownicy   |   | 💄 Loginy FDE      | 🍅 Aktualizacje       |  |  |  |
|------------------------------------------------------------------------|-------------------------------|--------------------------|---|-------------------|----------------------|--|--|--|
| 🥲   ಶ Edytuj opis   👩 Pełne szyfrowanie dysku 📑 Wyłącz   🔦 Narzędzia 🗸 |                               |                          |   |                   |                      |  |  |  |
|                                                                        | Stan stacji roboczej          |                          |   | Aktualizuj szczeg | góły stacji roboczej |  |  |  |
|                                                                        |                               |                          | 0 | Kod dezinstalacji |                      |  |  |  |
|                                                                        | Stan funkcji pełnego szyfrowa | ania dysku: Zaszyfrowane |   | Obraz odzyskiwa   | ania FDE             |  |  |  |
|                                                                        | Tryd funkcji PDE: Moduł TPM   | nie jest uzywany         | - | Pobieranie dzien  | nika stacji roboczej |  |  |  |

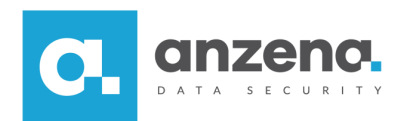

3. Po otwarciu okna *Obraz odzyskiwania FDE*, należy wpisać hasło, które będzie służyć wyłącznie odzyskiwaniu przy użyciu Emergency Disk. Po kliknięciu *Utwórz* rozpocznie się pobieranie pliku .iso.

| 🕟 Obraz odzyskiwania FD                                                                                                    | E               | ×      |  |  |  |  |  |
|----------------------------------------------------------------------------------------------------|-----------------|--------|--|--|--|--|--|
| Obraz odzyskiwania (.iso) można nagrać na płycie CD lub dysku Flash<br>użytym do odszyfrowania stacji roboczej. Ten obraz może być używany<br>do odszyfrowywania stacji roboczej, dla której został wygenerowany.<br>Wybierz hasło chroniące obraz odzyskiwania. Jest to tymczasowe hasło i<br>bedzie wymagane tyko do rozpoczecja procesu odszyfrowywania |                 |        |  |  |  |  |  |
| Stacja robocza                                                                                                    | DESKTOP-ONSCSTR |        |  |  |  |  |  |
| Hasło                                                                                                    | •••••           |        |  |  |  |  |  |
| Potwierdź                                                                                                    | ••••••          |        |  |  |  |  |  |
| To hasło będzie widoczne podczas wprowadzania na ekranie odzyskiwania. Nie powinno to być hasło administratora.                                                                                                    |                 |        |  |  |  |  |  |
|                                                                                                    | Utwórz          | Anuluj |  |  |  |  |  |

4. Teraz przy pomocy obrazu należy utworzyć płytę lub inny bootowalny nośnik (np. pendrive) i za jego pomocą uruchomić komputer.

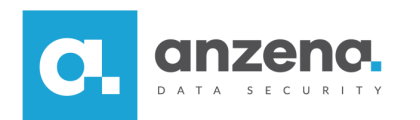

5. Użytkownik zostanie przeprowadzony przez kolejne kroki niezbędne do uruchomienia systemu. Odzyskiwanie dostępu rozpoczyna się ekranem z poleceniem *Start*.

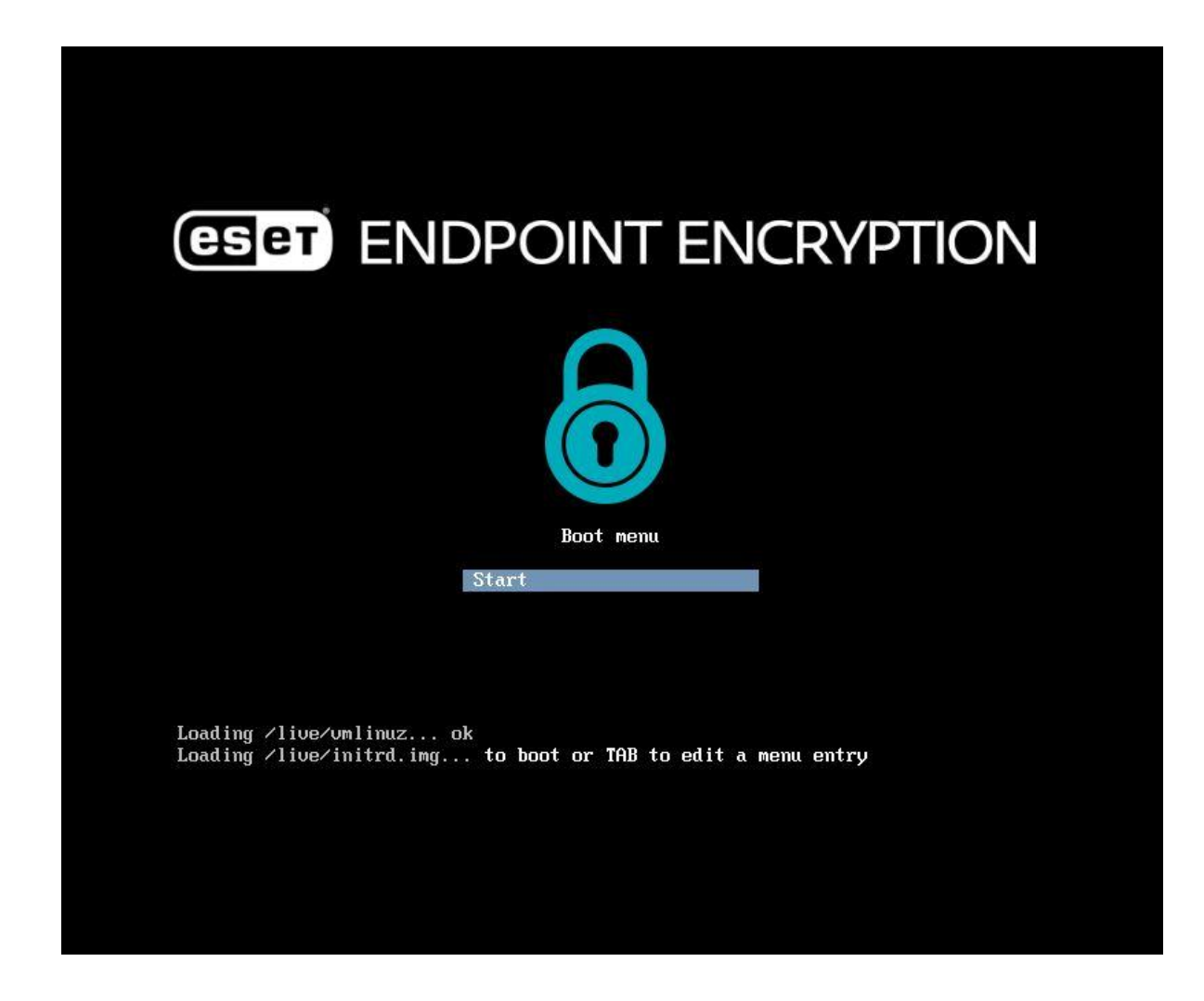

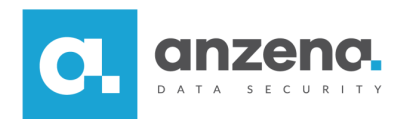

6. Ostatnim krokiem instalacji jest wpisanie i zatwierdzenie polecenia DECRYPT. Instalator poprosi o podanie hasła zdefiniowanego przy tworzeniu nośnika ratunkowego w konsoli.

|                                                 | Using libparted version    : 2.3<br>Using DiskManager version  : 1.0.0.1 |                  |  |  |  |  |  |  |
|-------------------------------------------------|--------------------------------------------------------------------------|------------------|--|--|--|--|--|--|
|                                                 | Detecting devices                                                        |                  |  |  |  |  |  |  |
|                                                 | Encrypted drives or partitions found                                     |                  |  |  |  |  |  |  |
|                                                 | ***************************************                                  | ***              |  |  |  |  |  |  |
|                                                 | ** !WARNING!                                                             | **               |  |  |  |  |  |  |
|                                                 | ***************************************                                  | ***              |  |  |  |  |  |  |
|                                                 | **                                                                       | ××               |  |  |  |  |  |  |
|                                                 | ** IT IS UITAL THAT YOU LET THE DECRYPTION PROCESS FULLY                 | **               |  |  |  |  |  |  |
|                                                 | ** COMPLETE OR STOP IT CORRECTLY BY PRESSING ESC                         | **               |  |  |  |  |  |  |
|                                                 | TREASTING OF DEMONITING DOLED LIHITST DECRYPTION IS IN                   | **               |  |  |  |  |  |  |
|                                                 | A REDUCTING OR REPOVING FOWER MILLST DECRIFTION TO IN                    | **               |  |  |  |  |  |  |
|                                                 | ** LKOOKE22 WHI LEND IO IKKECOAEKHDEE DHIH FO22;                         | **               |  |  |  |  |  |  |
|                                                 | **                                                                       | **               |  |  |  |  |  |  |
|                                                 | ***************************************                                  | ×××              |  |  |  |  |  |  |
|                                                 |                                                                          |                  |  |  |  |  |  |  |
| Please Note : Keyboard input is US English ONLY |                                                                          |                  |  |  |  |  |  |  |
|                                                 | Please type DECRYPT and press Return to continue, anything DECRYPT_      | else will abort. |  |  |  |  |  |  |
|                                                 |                                                                          |                  |  |  |  |  |  |  |

7. Po wykonaniu wszystkich powyższych czynności rozpocznie się odszyfrowanie dysku.

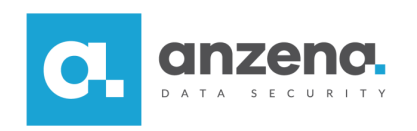

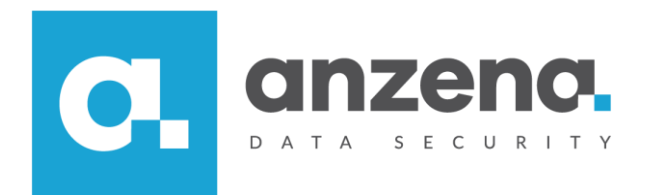

Materiał instruktażowy przygotowany przez: ANZENA sp. z o.o. tel. 32 420 90 00 <u>www.anzena.pl</u>

> Pomoc techniczna tel. 32 420 90 80 e-mail <u>pomoc@anzena.pl</u>